#### User Manual of Excise Services

| S.No | Serive Name                                                                                                    |
|------|----------------------------------------------------------------------------------------------------|
| 1    | Premises Registration                                                                                                    |
| 2    | Ordinary Trade and Import Licence for removal from a Custom Frontier and for import and vend of foreign Liquor (Potable) including Indian-made liquors(potable) excised at special rates(Not to be drunk on the premises) |
| 3    | Licence for sale at a hotel of imported foreign liquors(potable) and Indian made foreign liquors(potable) on which is Excise Duty has been paid at special rates                                                          |
| 4    | Licence for sale at a club of imported foreign liquors(potable) and Indian made foreign liquors(potable) on which is Excise Duty has been paid at special rates                                                           |
| 5    | Vendor's licence for sale of beer or wine or both in sealed bottles for off consumption                                                                                                    |
| 6    | Licence for sale of Mild Liquor or Wines or both (Beer and Wine) "on" and "off" the premises of a hotel/ restaurant/ canteen/ club                                                                                        |
| 7    | Licence for sale of Wine in the premises of a licensee                                                                                                    |
| 8    | Trade and Import Licence for removal from a Custom Frontier and for import and vend of wine by wholesale (Not to be drunk on the premises)                                                                                |
| 9    | Vendor's licence for sale of Wines                                                                                                    |

#### A. Login Module

#### **Step 1** :- Enter Url <u>https://exciseservices.mahaonline.gov.in/</u>

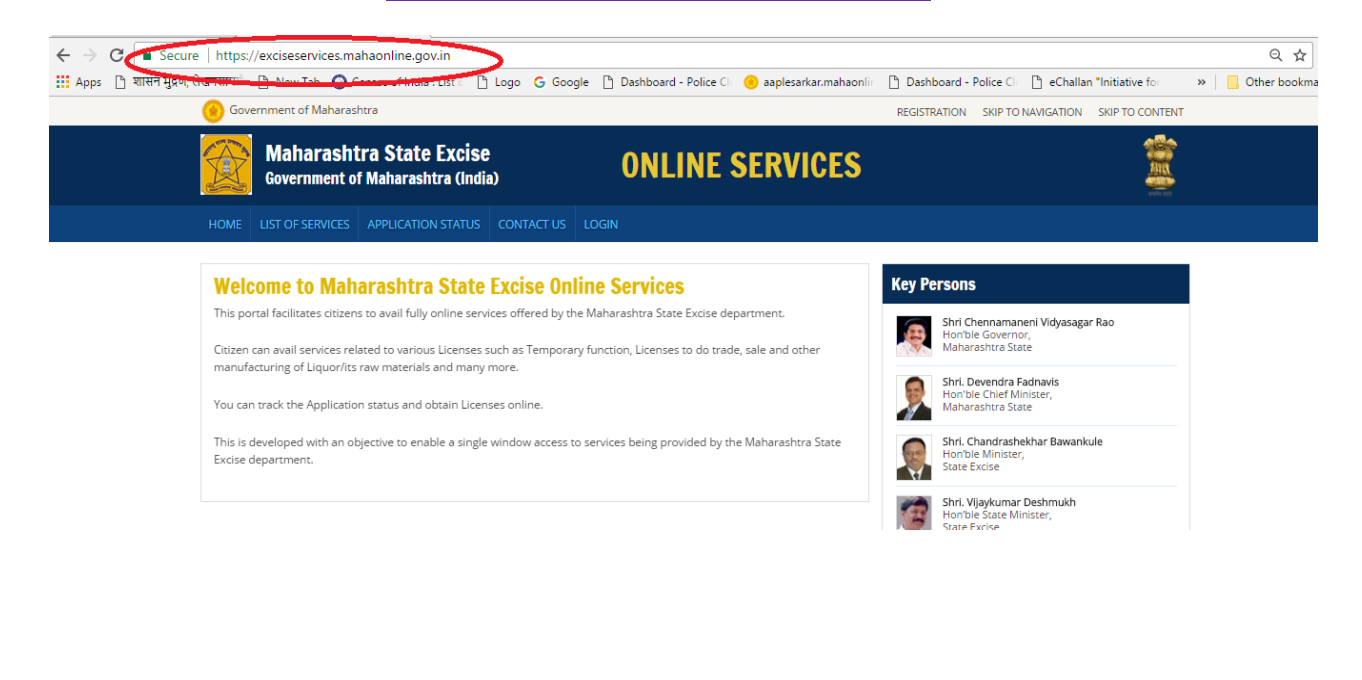

Step 2 :- Login ला केल्यानंतर खालील विंडो ओपन होईल.

| Aharashtra State Excise X                                                                                                    | ≛ - □ ×                                                                        |
|----------------------------------------------------------------------------------------------------|--------------------------------------------------------------------------------|
| ← → C                                                                                                    | ସ 🕈 🛧 🗄                                                                        |
| 🔛 Apps 🗅 शासन मुद्रण, लेखनसामर्ग 🕒 New Tab 🥥 Census of India : List 📄 Logo 🔓 Google 🕒 Dashboard - Police Cl 👴 aaplesarkar.mahao                                     | nlir 🗋 Dashboard - Police Cli 🗋 eChallan "Initiative for 💦 » 📔 Other bookmarks |
| () Government of Maharashtra                                                                                                    | REGISTRATION SKIP TO NAVIGATION SKIP TO CONTENT                                |
| Maharashtra State Excise<br>Government of Maharashtra (India) ONLINE SERVICES                                                                                       |                                                                                |
| HOME LIST OF SERVICES APPLICATION STATUS CONTACT US LOGIN                                                                                                    |                                                                                |
| <ul> <li>Log in <ul> <li>Enter Username</li> <li>Enter Username</li> </ul> </li> <li>Provide User 2 Register Herce <ul> <li>Forgot Ressword?</li> </ul> </li> </ul> |                                                                                |
| This is the official website of Maharashtra State Excise Government of Maharashtra, India.<br>All Rights Reserved.                                                  | Mahaonity<br>Mahaoniine                                                        |

Step 2.1 :- For New User Registration.

### 🔊 Log in

| 0  |
|----|
| 2. |
|    |

Step 2.2 : - New User .ला क्लिक केल्यानंतर खालील विंडो ओपन होईल Registration त्यामध्ये अर्जदाराने आपले संपूर्ण नांवपिन व लिंग ही माहिती ,गांव ,तालुका ,जिल्हा ,राज्य , असलेले \* .भरावी फिल्ड्स अनिवार्य आहेत.

| Maharashtra State Excise X                                                                          | p/Pagistration/Pagistration                                         |                                                                  |                                                                                                    |                 |
|----------------------------------------------------------------------------------------------------|---------------------------------------------------------------------|------------------------------------------------------------------|----------------------------------------------------------------------------------------------------|-----------------|
| Apps ि शासन मुद्रण, लेखनसामर्थ ि New Tab @ Census of India : L                                      | ist c 🎦 Logo G Google 🏴                                             | Dashboard - Police Cli 🤫 aaplesarkar.mahaonlir                   | Dashboard - Police Cli    B eChallan "Initiative for      »                                                               | Other bookmarks |
| G Government of Maharashtra                                                                         |                                                                     |                                                                  | REGISTRATION SKIP TO NAVIGATION SKIP TO CONTENT                                                                           | -               |
| Maharashtra State E<br>Government of Maharashtr                                                     | E <b>xcise</b><br>ra (India)                                        | ONLINE SERVICES                                                  |                                                                                                    |                 |
| HOME LIST OF SERVICES APPLICATION                                                                   | STATUS CONTACT US LOGI                                              |                                                                  |                                                                                                    |                 |
| Aregistration<br>अर्जदाराचे नाब(English)<br>Taluka(तालुका)<br>নোলুকা নিবতা •<br>Mobile No.(भमणधानी) | अर्जदाराचे नाव (मराठीमध्ये)<br>Village(गाव<br>गाव निवडा<br>Send CTP | State(राज्य)<br>MAHARASHTRA<br>PinCode(पिनकोउ)<br>र<br>Enter OTP | प्रCose<br>District(जिल्हा)<br>जिल्हा निवडा •<br>Gender(दिग)<br>@ Male @ Female @ Other<br>NCPBD Refresh<br>Input symbols |                 |
| User name(यजर आय.डी)                                                                                | Password(पासवर्ड)                                                   | Confirm new password                                             |                                                                                                    |                 |
| Enter UserName                                                                                      | *******                                                             | *******                                                          |                                                                                                    |                 |
| Register                                                                                            |                                                                     |                                                                  |                                                                                                    |                 |
| This is the official website of Maharashtra St<br>All Rights Reserved.                              | ate Excise Government of Mahar                                      | ashtra, India.                                                   |                                                                                                    |                 |

त्यानंतर आपला मोबाईल क्रमांक भरावा आणि OTP मोबाईलवर .वर क्लिक करावे Send OTP (One Time Password)चा "Enter OTP" OTP आलेला .येईल SMS या फिल्डमध्ये भरावा . स्वतःचा**युजर आयडी व पासवर्ड** तयार करावा"Register" कॅपचा भक्तन नंतर . या बटनावर क्लिक करावेआता अर्जदाराची प्रणालीमध्ये नोंदणी झाली . Step 3:- अनुज्ञप्तीमंजुरीसाठी अर्ज करण्यासाठी वर क्लिक केल्यानंतर खालील विंडो LOGIN .वरील युजर आयडी व पासवर्ड वापरून लॉगीन करावे.ओपन होईल

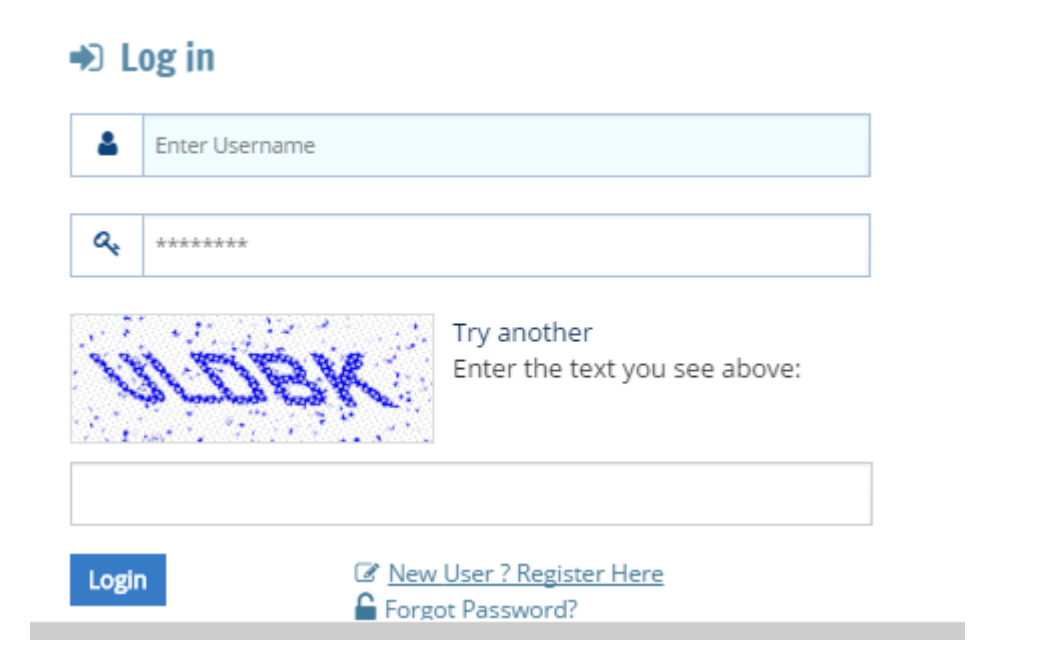

### Step 4 :- LOGIN केल्यानंतर खालील स्क्रीन दिसते.

| State Excise Department                                                                                                    | ×                |                            |                  |               |                  |          |           |                    |                       |             |         |              |                                | ± -        | . 🗆 🔿      |
|----------------------------------------------------------------------------------------------------|------------------|----------------------------|------------------|---------------|------------------|----------|-----------|--------------------|-----------------------|-------------|---------|--------------|--------------------------------|------------|------------|
| ← → C  Secure   ht                                                                                                    | ttps://e         | xciseservices.m            | ahaonlin         | e.gov.in/Ho   | meDashboa        | ird/Home | Dashboard |                    |                       |             | D I C I |              |                                | Q          | ┦☆         |
|                                                                                                    | nshtr<br>nt of M | a State E<br>laharashtra ( | XCISE<br>(India) | ndia : List o | Logo G           | Google   | Dashbo    | ard - Police Cli 🤘 | aaplesarkar.mahaoniir | SERV        |         | me GAJANAN W | Idiative for<br>/AGH / Log Out | ≫   Oth    | er bookman |
| List of Services                                                                                                    |                  |                            |                  |               |                  |          |           |                    |                       |             |         |              |                                |            |            |
| Dashboard                                                                                                    | <b>^</b>         | Excise De                  | epartme          | nt            |                  |          |           |                    |                       |             |         |              |                                |            |            |
| <ol> <li>Licence for sale at a hotel<br/>of imported foreign</li> </ol>                                                                                          |                  |                            |                  |               |                  |          |           |                    |                       |             |         |              |                                |            |            |
| liquors(potable) and Indian<br>made foreign                                                                                                    |                  | App.No. ▼                  | View             | Name 🔻        | Service <b>T</b> | Date ▼   | Status    | Doc's Status       | Online Service Ch     | arge Status | Receipt | Challan      | License                        | RejectedBy | R          |
| liquors(potable) on which is<br>Excise Duty has been paid<br>at special rates (Form F.L.<br>III)                                                                 |                  | There are n                | io items to      | o display     |                  |          |           |                    |                       |             |         |              |                                |            |            |
| 2) Premises Registration                                                                                                    |                  |                            |                  |               |                  |          |           |                    |                       |             |         |              |                                |            |            |
| 3) Temporary One Day<br>Function Licence (Form<br>F.L.IV/ F.L.W.IV)                                                                                              |                  |                            |                  |               |                  |          |           |                    |                       |             |         |              |                                |            |            |
| 4) Licence for sale at a club<br>of imported foreign<br>liquors(potable) and Indian<br>made foreign<br>liquors(potable) on which is<br>Excise Duty has been paid |                  |                            |                  |               |                  |          |           |                    |                       |             |         |              |                                |            |            |
| at special rates (Form F.L.<br>IV)                                                                                                    | •                |                            |                  |               |                  |          |           |                    |                       |             |         |              |                                |            |            |
|                                                                                                    |                  | 4                          |                  |               |                  |          |           |                    |                       |             |         |              |                                |            | ×          |
|                                                                                                    |                  |                            |                  |               |                  |          |           |                    |                       |             |         |              |                                |            |            |

#### **B.** Application Module

### Step 5 :- सिलेक्ट Service

| Dashboard                                                                                                    | * | Excise Departmer | nt   |                 |                                                                              |            |         |              |                              |          |
|----------------------------------------------------------------------------------------------------|---|------------------|------|-----------------|------------------------------------------------------------------------------|------------|---------|--------------|------------------------------|----------|
| <ol> <li>Licence for sale at a hotel<br/>of imported foreign<br/>liquors(potable) and Indian</li> </ol>                                   |   | App No T         | View | Name <b>T</b>   | Service T                                                                    | Date T     | Status  | Doc's Status | Online Service Charge Status | Receint  |
| made foreign<br>liquors(potable) on which is<br>Excise Duty has been paid at<br>special rates (Form F.L. III)<br>2) Premises Registration |   | 175194402918797C |      | Gajanan<br>Wagh | Licence for<br>sale at a hotel<br>of imported<br>foreign<br>liquors(potable) | 31/07/2017 | Pending | Done         | Done                         | Download |
| 3) Temporary One Day<br>Function Licence (Form<br>F.L.IV/ F.L.W.IV)                                                                       |   |                  |      |                 | and Indian<br>made foreign<br>liquors(potable)                               |            |         |              |                              |          |
| 4) Licence for sale at a club<br>of imported foreign<br>liquors(potable) and Indian<br>made foreign                                       |   |                  |      |                 | Excise Duty<br>has been paid<br>at special rates<br>(Form F.L. III)          |            |         |              |                              |          |
| Excise Duty has been paid at special rates (Form F.L. IV)                                                                                 | • | 175193250525E224 | View | SH              | Temporary<br>One Day<br>Function<br>Licence (Form<br>F.L.IV/                 | 30/07/2017 | Pending | Done         | Done                         | Download |

### Step 6 :- त्यानंतर खालील विंडो दिसेल आणि सर्व माहिती भरल्यानंतर Submit बटन क्लिक करावे.

Licence for sale at a hotel of imported foreign liquors(potable) and Indian made foreign liquors(potable) on which is Excise Duty has been paid at special rates (Form F.L. III)

| Applicant Details   |                                  |                 |                               |
|---------------------|----------------------------------|-----------------|-------------------------------|
| Name of Applicant * | Name of Applicant (In Marathi)   | Street *        | Street (In Marathi) *         |
| Gajanan Wagh        | गजानन वाघ                        |                 |                               |
| Landmark (if any) * | Landmark (if any) (In Marathi) * | Locality/Ward * | Locality /Ward (In Marathi) * |
| State *             | District *                       | Taluka *        | Village *                     |
| MAHARASHTRA •       | Mumbai City 🔻                    | Mumbai City 🔹   | Mumbai City •                 |
| Pincode *           | Mobile No. *                     | Email-Id *      |                               |
| 400001              | 9168681948                       |                 |                               |
|                     | Mobile no .Starting from 7,8,9   |                 |                               |

| Whether any excise/police/municipal licence held by the applicant is or was cancelled at anytime in the past, and if so, the reasons for such cancellation                                                                   | Ves No                                 |
|----------------------------------------------------------------------------------------------------|----------------------------------------|
| Proof of solvency of the applicant *                                                                                                    |                                        |
| I here by declare that the particulars given above are correct.<br>I hereby undertake to abide by the conditions of the licence and the provisions of the Bombay Prohibition Act, 1949 and<br>the reunder from time to time. | I the rules, regulations and orders ma |
| Submit                                                                                                    |                                        |

#### C. Documents Upload Module

#### Step 7 :- त्यानंतर Documents Upload करावीत

• फोटो आणि सही

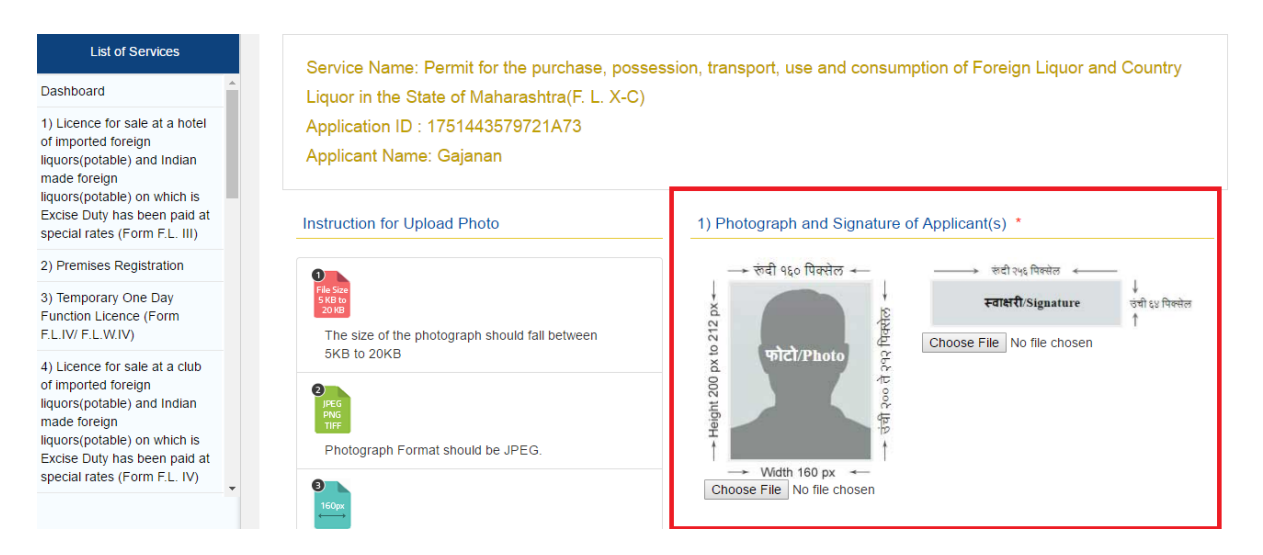

#### i. <u>फोटो:</u>

- साईझ ५ केबी ते २० केबी असावी
- Format: JPEG
- Pixel: width 160 x Height 200 to 212
- ii. <u>स्वाक्षरी</u>ः
  - Format: JPEG

#### • Pixel: width 256 x Height 64

| List of Services                                                                                                    | Instructions for Resizing Photo and Signature for Upload<br>Compress your PDE files here if they are larger than the |
|----------------------------------------------------------------------------------------------------|----------------------------------------------------------------------------------------------------|
| Dashboard                                                                                                    | upload limit                                                                                                    |
| 1) Licence for sale at a hotel<br>of imported foreign<br>liquors(potable) and Indian<br>made foreign                                                                                                | All scanned documents should be in minimum DPI                                                                       |
| liquors(potable) on which is<br>Excise Duty has been paid at<br>special rates (Form F.L. III)                                                                                                    | 2) Identity Proof of Applicant(s) *                                                                                  |
| 2) Premises Registration                                                                                                    | Select Identity Proof 🔹                                                                                              |
| 3) Temporary One Day<br>Function Licence (Form<br>F.L.IV/ F.L.W.IV)                                                                                                    | 3) Address Proof of Applicant(s) *                                                                                   |
| 4) Licence for sale at a club<br>of imported foreign<br>liquors(potable) and Indian<br>made foreign<br>liquors(potable) on which is<br>Excise Duty has been paid at<br>special rates (Form F.L. IV) | Select Address Proof 🔹                                                                                               |

### iii. <u>ओळखीचा पुरावाः</u>

खालीलपैकी एकः पॅन कार्ड, आधार कार्ड, मतदार ओळखपत्र, पासपोर्ट, वाहन चालवण्याचा परवाना

memory size: 75-100kb

format: jpeg or pdf

#### iv. <u>अधिवासाचा पुरावाः</u>

खालीलपैकी एकः आधार कार्ड, मतदार ओळखपत्र, पासपोर्ट, वाहन चालवण्याचा परवाना memory size: 75-100kb format: jpeg or pdf

### D. Payment Module

Step 8 :- Portal Fees आणि Application Fees भरणे.

A. Portal Fees

| ervice Name 3                      | <ol> <li>Temporary One Day Function<br/>licence (Form F.L.IV/ F.L.W.IV)</li> </ol> |
|------------------------------------|------------------------------------------------------------------------------------|
| ame G                              | Sajanan                                                                            |
| nline Service 2<br>harges          | 20.00                                                                              |
| otal Service Tax 3                 | 3.00                                                                               |
| otal 2<br>mount(Portal<br>ee + ST) | 13.00                                                                              |

### Step 8.1 :- Choose Option of any one from of below

| Maha Mine<br>limited<br>(A Joint Venture between Govt. of Maharashtra & TCS) | Government of Maharashtra Portal |
|------------------------------------------------------------------------------|----------------------------------|
| Net Banking       Credit/Debit Card       IMPS       Wallet                  | Pay Gov India (All banks)        |

# Step 8.2 :- Application fees will be pay by Grass & Upload challen on Excise services Portal.(If Applicable )

| Service Charges                                 |                    |
|-------------------------------------------------|--------------------|
| SGST(State Goods<br>and Service tax<br>9.00%)   | 1.80               |
| CGST(Central<br>Goods And Service<br>tax 0.00%) | 1.80               |
| Total<br>Amount(Reg.+<br>Portal Fee +GST)       | 23.60              |
| Transaction ID                                  | 170731439500395944 |
| Payment Date                                    | 31/07/2017         |
| Payment Status                                  | Success            |

Please Pay Application fees (1005.00) through "https://gras.mahakosh.gov.in/echallan/"

| Ŧ     | Status  | Doc's Status | Online Service Charge Status | Receipt  | Challan | Registration Fee Challan | Challan Fees |
|-------|---------|--------------|------------------------------|----------|---------|--------------------------|--------------|
| /2017 | Pending | Done         | Done                         | Download | Pending | Pending                  | NA           |
|       |         |              |                              |          |         |                          |              |
|       |         |              |                              |          |         |                          |              |
|       |         |              |                              |          |         |                          |              |

| /2017 | Pending | Done | Done | Download | Done | Upload | Paid |
|-------|---------|------|------|----------|------|--------|------|

#### E. Department Login Module

### Step 9 :- <mark>अधीक्षकांनी करावयाची कार्यवाही</mark>

#### Desk 1

अधीक्षकांना पुरविण्यात आलेल्या Loginव Password चा वापर करून Login करावे. त्यांना खालील स्क्रीन दिसेल.

| SP_Mumbai_City        |                                                                                                    |          |
|-----------------------|----------------------------------------------------------------------------------------------------|----------|
| मुखपृष्ठ(Dept)        | Premises Registration                                                                                                    |          |
| HSM                   | Temporary One Day Function Licence (Form F.L.IV/ F.L.W.IV)                                                                                                    |          |
| Change Password       |                                                                                                    |          |
| Pending Applications  | Ordinary Trade and Import Licence for removal from a Custom Frontier and for import and vend of foreign Liquor (Potable) includ<br>made liquors(potable) excised at special rates(Not to be drunk on the premises) (Form F.L. I) | ling Ind |
| Approved Applications |                                                                                                    |          |
| Rejected Applications | Licence for sale at a hotel of imported foreign liquors(potable) and Indian made foreign liquors(potable) on which is Excise Duty h                                                                                              | nas bee  |
| Sent Back To Citizen  |                                                                                                    |          |
| Applications          | Licence for cale at a club of imported foreign liquiors(potable) and Indian made foreign liquiors(potable) on which is Evoice Duty b                                                                                             | as beer  |
| Status Report         | at special rates (Form F.L. IV)                                                                                                    | as been  |
| Application Count     |                                                                                                    |          |
| .ogOut                | Vendors licence for sale of beer or wine or both in sealed bottles for off consumption (Form F.L.BRII)                                                                                                    |          |
|                       | Licence for sale of Mild Liquor or Wines or both (Beer and Wine) on and off the premises of a hotel restaurant canteen club (Form                                                                                                | E)       |

#### Step 9.1 :-

### Step 10 :- त्यातील Service ला क्लिक करावे. खालील स्क्रीन दिसेल.

| No | Application No <b>T</b> | Applicant Name 🔻 | Application Date | View Application | SPScrutiny | SPScrutinyView | Approval1           | INS |
|----|-------------------------|------------------|------------------|------------------|------------|----------------|---------------------|-----|
|    | 1751944015098C01        | test             | 31/07/2017       | View             | SPScrutiny | NA             | Scrutiny<br>Pending | NA  |
|    | 1751944011874E3F        | test             | 29/07/2017       | View             | Done       | View           | Approved            | NA  |
|    | 175194401A0E7072        | test             | 29/07/2017       | View             | Done       | View           | Approved            | NA  |
|    | 175194401D175DA5        | test             | 29/07/2017       | View             | Done       | View           | Approved            | NA  |
|    | 1751944015F3922E        | test             | 29/07/2017       | View             | SPScrutiny | NA             | Scrutiny<br>Pending | NA  |
|    | 175194401C14E10F        | test             | 27/07/2017       | View             | SPScrutiny | NA             | Scrutiny<br>Pending | NA  |
|    | 175194401867B122        | test             | 26/07/2017       | View             | Done       | View           | Approved            | NA  |

Step 11 :- अर्ज पाहण्यासाठी View ला क्लिक करून नंतर Scrutiny व Approval ला क्लिक करावे.

| ≡ 🥚 State E                          | xcise Dep      | partment         |                  |                    |                  |          |         |
|--------------------------------------|----------------|------------------|------------------|--------------------|------------------|----------|---------|
| SP_Mumbai_City                       | Approval Statu | us : Pending     |                  |                    |                  |          |         |
| मुखपृष्ठ(Dept)                       |                |                  |                  |                    |                  |          |         |
| HSM                                  |                |                  |                  |                    |                  |          |         |
| Change Bassword                      | Sr.No.         | App.No           | Applicant Name 🔻 | Application Date 🔻 | View Application | SUPDT    | License |
| Pending Applications                 | 1              | 165193250C004AF5 | qwe              | 03/12/2016         | View             | Approval | Pending |
| Approved Applications                | 2              | 1651932509A9A818 | qwe              | 05/12/2016         | View             | Approval | Pending |
| Rejected Applications                | 3              | 1651932503DA921C | asd              | 06/12/2016         | View             | Approval | Pending |
| Sent Back To Citizen<br>Applications | 4              | 16519325078A4455 | kjo              | 13/12/2016         | View             | Approval | Pending |
| Status Report                        | 5              | 165193250DC631D6 | r                | 15/12/2016         | View             | Approval | Pending |
|                                      | C C            | 4054000505044540 | 00               | 45/40/0040         | View             | A1       | Deading |

Step 12 :- Approval ला क्लिक केल्यानंतर खालील स्क्रीन दिसेल.

| State Excise Department ×                               |                                   |                                                                   |                                |                                                           |                          |                              | ÷ _ 0                 |                              |            |
|---------------------------------------------------------|-----------------------------------|-------------------------------------------------------------------|--------------------------------|-----------------------------------------------------------|--------------------------|------------------------------|-----------------------|------------------------------|------------|
| $\leftrightarrow$ $\rightarrow$ C (i) testexcise.mahaon | nlinegov.in/Approval/Verificatio  | nStage?q=kcCpvE8B%2f8uu                                           | vkF7bWr783xAUSbIntYJXicc       | aZqMBk6EFEcFSVN                                           | IhumsRaoLjNK9coKO1       | XFt6PnK%2bvOrudxw            | afLJG0%2fBZ5z%2f0 🕁   |                              |            |
| 🚻 Apps 🗋 शासन मुद्रण, लेखनसामर्ग [                      | 🖞 New Tab 🛛 Census of India : Li: | st 🗅 Logo Ġ Google [                                              | ) Dashboard - Police Cli 😑 aa  | plesarkar.mahaonlir                                       | Dashboard - Police Cl    | 🖞 eChallan "Initiative 1     | ior 🛛 » 📙 Other bookr |                              |            |
| ≡ 🥚 State                                               | Excise Departm                    | ent                                                               |                                |                                                           |                          |                              |                       |                              |            |
| SP_Mumbai_City                                          | Name of Owner *                   |                                                                   |                                |                                                           |                          | Yes No                       |                       |                              |            |
| मुखपृष्ठ(Dept)                                          |                                   |                                                                   |                                |                                                           |                          | Send Intimation              |                       |                              |            |
| HSM                                                     | Name of Institution *             | Exact location of the<br>Club/Premises *                          | Function Organizer's<br>Name * | Function Type                                             | *                        |                              |                       |                              |            |
| Change Password                                         |                                   |                                                                   | Function Name *                | e *                                                       | Reject Document          |                              |                       |                              |            |
| Pending Applications                                    | Function Organizer's              | ction Organizer's Function Organizer's Function Organizer's Wheth | Whether the p                  | rofit                                                     | Reject Form              |                              |                       |                              |            |
| Approved Applications                                   | PAN *                             | Mobile Number *                                                   | Email-ID                       | derived from t<br>special functio                         | he<br>In will be         | Sr                           | Select Documents      |                              |            |
| Rejected Applications                                   |                                   |                                                                   |                                | utilized for any<br>charitable institu<br>mention the det | for any<br>le institute. |                              | to be Rejected        |                              |            |
| Sent Back To Citizen<br>Applications                    |                                   |                                                                   |                                |                                                           | etails                   | 1 Organiser's<br>PAN         |                       |                              |            |
| Status Report                                           | Premise Owner's PAN               | Premise Owner's PAN                                               | Premise Owner's PAN            | Number of expected guests *                               | Date of Function From    | Date of Functi               | on To                 | 1650840623254C84<br>Download | 3DED.jpg 📥 |
| Application Count                                       |                                   | 0                                                                 | No. of liquor                  |                                                           |                          | 2 Organiser's                |                       |                              |            |
| LogOut                                                  |                                   |                                                                   | 0                              |                                                           |                          | AADHAR card                  |                       |                              |            |
|                                                         | Function Time From                | Function Time To                                                  | License Fees                   | Application Fe                                            | e                        | 1650840623254C84<br>Download | 3DED.jpg 📥            |                              |            |
| Ŧ                                                       | Total                             | Organizers UID<br>Number                                          | Birth Date *                   | Age *                                                     |                          |                              |                       |                              |            |

Step 13 :- अर्जातील सर्व माहिती व उपलोड केलेले कागदपत्रे यांची पडताळणी करावी. जी कागदपत्रे चुकीची/ अपुरी आहेत ती Reject or Send to Citizen करावीत. अर्ज परिपूर्ण असेल तर

|                                             | Application No *<br>1651932496079BBF |                                  | कागदपत्रे चुकीची/ अपुरी<br>असल्यास Reject करावीत. | Sr                                                                               | Select<br>Documents to<br>be Rejected |
|---------------------------------------------|--------------------------------------|----------------------------------|---------------------------------------------------|----------------------------------------------------------------------------------|---------------------------------------|
|                                             |                                      |                                  | त्यासाठी बॉक्समध्ये टिक<br>करावे                  | 1 1.Photo Of Applicant<br>images.jpg 2 Download<br>2 2.Stanature of<br>Applicant |                                       |
| Name of Manager *<br>GOVIND                 |                                      |                                  |                                                   | sign.jpg <b>&amp;</b> Download                                                   |                                       |
| Name of Institution *<br>HALL ABC           | Applicant From India *<br>Yes        | Name Of Country *                | Bldg/House no. *<br>1                             | Applicant(s)                                                                     |                                       |
|                                             |                                      | Street/Road *<br>MG              | Location *<br>MM                                  | 4 Address Proof of<br>Applicant(s)                                               |                                       |
|                                             |                                      |                                  |                                                   | 111111.jpg 🕹 Download                                                            |                                       |
| Landmark (if any) *<br>MM                   | City/Town *<br>MUMBAI                | State *<br>MAHARASHTRA           | District *<br>Mumbai City                         | 5 7/12 of the property<br>(Documents of<br>Ownership)                            |                                       |
| Taluka *                                    | Village *                            | Pin code *                       | PAN *                                             | 111111.jpg 🕹 Download                                                            |                                       |
| Mumbal City<br>UID Number *<br>123456789321 | Mumbai City<br>Email ID *<br>A@B.COM | 400058<br>Country Code + *<br>91 | AWTPF2332W<br>Mobile Number *<br>9820409474       | 6 Plan of the proposed<br>premises showing<br>following details                  | t 🔲                                   |

# Select Documents to be Rejected ला क्लिक करू नये.

Step 14 :- Comments टाकून अर्ज approve /Reject/ Send back to Citizen करणे.

### आणि Assign to Enquiry Officer.

| Whether the applicant is in excise arrears or in arrears of any other Government dues, such as sales tax, income tax,etc<br>No                                                                                                    | that Shop & INSP_1008Mumbai<br>Establishment Act is INSP_1009Mumbai<br>not applicable for<br>the village. INSP_1011Mumbai<br>INSP_1011Mumbai |
|----------------------------------------------------------------------------------------------------|----------------------------------------------------------------------------------------------------|
| Whether any excise Police/municipal licence held by the Applicant is or was suspended at No                                                                                                    | ImageOne.jpg ▲ Download INSP_1013Mumbai<br>INSP_1014Mumbai<br>INSP_1015Mumbai<br>INSP_1016Mumbai                                             |
| Whether the hotel or restaurant holds on the date of this application or held Licence Period * at any time in the past any hotel or restaurant licence for the sale of foreign liquor, and if so, the period during which it was held * No | Please Select Sub Inspector Select                                                                                                    |
| Whether any excise/police/municipal licence held by the applicant is or was cancelled at anytime in the past, and if so, the reasons for such cancellation No                                                                              | Comment *                                                                                                    |
| Proof of solvency of<br>the applicant *<br>34<br>test                                                                                                    | Submit Send to Citizen                                                                                                    |
|                                                                                                    |                                                                                                    |

### Step 15 :- <mark>Enquiry Officer करावयाची कार्यवाही</mark>

#### <u>Desk 2</u>

अधीक्षकांना पुरविण्यात आलेल्या Loginव Password चा वापर करून Login करावे. त्यांना खालील स्क्रीन दिसेल.

| SP_Mumbai_City                |                                                                                                    |
|-------------------------------|----------------------------------------------------------------------------------------------------|
| मुखपृष्ठ(Dept)                | Premises Registration                                                                                                    |
| HSM                           | Temporary One Day Function Licence (Form F.L.IV/ F.L.W.IV)                                                                                                    |
| Change Password               |                                                                                                    |
| Pending Applications          | Ordinary Trade and Import Licence for removal from a Custom Frontier and for import and vend of foreign Liquor (Potable) including Indian-<br>made liquors(potable) excised at special rates(Not to be drunk on the premises) (Form F.L. I) |
| Approved Applications         |                                                                                                    |
| Rejected Applications         | Licence for sale at a hotel of imported foreign liquors(potable) and Indian made foreign liquors(potable) on which is Excise Duty has been paid                                                                                             |
| Sent Back To Citizen          | at special rates (rom rise my                                                                                                    |
| Applications<br>Status Report | Licence for sale at a club of imported foreign liquors(potable) and Indian made foreign liquors(potable) on which is Excise Duty has been paid<br>at special rates (Form F.L. IV)                                                           |
| Application Count             |                                                                                                    |
| LogOut                        | Vendors licence for sale of beer or wine or both in sealed bottles for off consumption (Form F.L.BRII)                                                                                                    |
|                               | Licence for sale of Mild Liquor or Wines or both (Beer and Wine) on and off the premises of a hotel restaurant canteen club (Form E)                                                                                                    |

Step 16 :- अर्ज पाहण्यासाठी View ला क्लिक करून नंतर Scrutiny व Approval ला क्लिक करावे.

| pplication | SPScrutiny | SPScrutinyView | Approval1 | INSPScrutiny | INSPScrutinyView | Approval2                | Approval3 | License |
|------------|------------|----------------|-----------|--------------|------------------|--------------------------|-----------|---------|
|            | NA         | View           | NA        | Done         | View             | Approval                 | NA        | Pending |
|            | NA         | View           | NA        | Done         | View             | Approved                 | NA        | Pending |
|            | NA         | View           | NA        | Approval     | View             | INSP Scrutiny<br>Pending | NA        | Pending |
|            | NA         | View           | NA        | Done         | View             | Approved                 | NA        | Pending |
|            | NA         | View           | NA        | Done         | View             | Approved                 | NA        | Pending |
|            | NA         | View           | NA        | Done         | View             | Approved                 | NA        | Pending |
|            | NA         | View           | NA        | Done         | View             | Approved                 | NA        | Pending |
|            | NA         | View           | NA        | Done         | View             | Approved                 | NA        | Pending |

#### Step 16.1 :- Approval ला क्लिक केल्यानंतर खालील स्क्रीन दिसेल.

#### Other Details

Average number of residents/boarders or visitors, as the case may be, during the last one year immediately before the date of the application \* 54 The details of the total accommodation of the hotel or restaurant and the amenities provided there in \* 54

The grade, if any, in which the hotel or restaurant is classified, and the authority for the such classification, if any \* 54

Classification Authority \* 54

Whether the hotel or restaurant is situated within a distance of seventy-five meters from any educational or religious institution or from any bus stand, station or depot of the Maharashtra State Road Transport Corporation, or from the boundary of any National or State Highway or Statue of National personality. [Please refer to explanation under, subrule (1C) of rule 45 of the Bombay Foreign Liquor Rules, 1953, for the definitions of educational institutions, religious institutions, Statue of National personality and the manner of measuring the distance from the hotel or restaurant to these places] No

Whether the applicant is in excise arrears or in arrears of any other Government dues, such as sales tax, income tax,etc

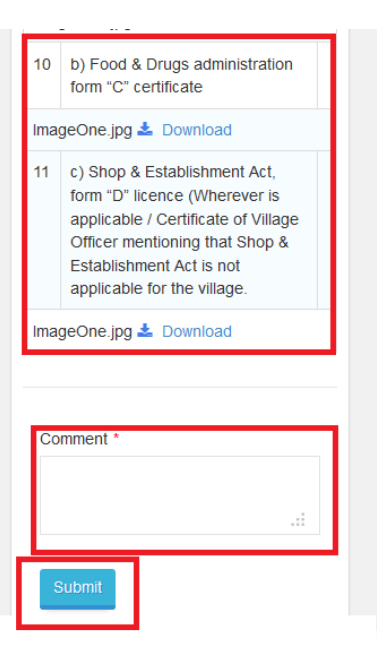

#### Step 17 :- <mark>अधीक्षकांनी करावयाची कार्यवाही</mark>

#### Desk 3

अधीक्षकांना पुरविण्यात आलेल्या Logina Password चा वापर करून Login करावे. त्यांना खालील स्क्रीन दिसेल.

| SP_Mumbai_City        |                                                                                                    |
|-----------------------|----------------------------------------------------------------------------------------------------|
| मुखपृष्ठ(Dept)        | Premises Registration                                                                                                    |
| 5                     |                                                                                                    |
| HSM                   | Temporary One Day Function Licence (Form F.L.IV/ F.L.W.IV)                                                                                                    |
| Change Password       |                                                                                                    |
| Pending Applications  | Ordinary Trade and Import Licence for removal from a Custom Frontier and for import and vend of foreign Liquor (Potable) including Indian-<br>made liquors(potable) excised at special rates(Not to be drunk on the premises) (Form F.L. I) |
| Approved Applications |                                                                                                    |
|                       |                                                                                                    |
| Rejected Applications | Licence for sale at a hotel of imported foreign liquors(potable) and Indian made foreign liquors(potable) on which is Excise Duty has been paid<br>at special rates (Form F.L. III)                                                         |
| Sent Back To Citizen  |                                                                                                    |
| Applications          |                                                                                                    |
| - photos              | Licence for sale at a club of imported foreign liquors(potable) and Indian made foreign liquors(potable) on which is Excise Duty has been paid                                                                                              |
| Status Report         | at special rates (Form F.L. IV)                                                                                                    |
| Application Count     |                                                                                                    |
| Application Count     | Vanders lieuwes far sele of hear or wine or both in cooled bettles for off consumption (Form F.L. PPII)                                                                                                    |
| LogOut                | Vendors licence for sale of beer or wine or both in sealed bottles for off consumption (Form F.L.BKII)                                                                                                    |
|                       |                                                                                                    |
|                       | Licence for sale of Mild Liquor or Wines or both (Beer and Wine) on and off the premises of a hotel restaurant canteen club (Form E)                                                                                                    |

Step 17 :- त्यातील Service ला क्लिक करावे. खालील स्क्रीन दिसेल.

| pplication | SPScrutiny | SPScrutinyView | Approval1 | INSPScrutiny | INSPScrutinyView | Approval2 | Approval3                | License |
|------------|------------|----------------|-----------|--------------|------------------|-----------|--------------------------|---------|
|            | Done       | View           | Approved  | NA           | View             | NA        | Approval                 | Pending |
|            | Done       | View           | Approval  | NA           | View             | NA        | INSP Scrutiny<br>Pending | Pending |
|            | Done       | View           | Approved  | NA           | View             | NA        | Approval                 | Pending |
|            | Done       | View           | Approved  | NA           | View             | NA        | Approval                 | Pending |
|            | Done       | View           | Approved  | NA           | View             | NA        | Approval                 | Pending |
|            | Done       | View           | Approved  | NA           | View             | NA        | Approval                 | Pending |
|            | Done       | View           | Approved  | NA           | View             | NA        | Approval                 | Pending |
|            | Done       | View           | Approved  | NA           | View             | NA        | INSP Scrutiny<br>Pending | Pending |
|            |            |                |           |              |                  |           |                          |         |

Step 18 :- Approval ला क्लिक केल्यानंतर खालील स्क्रीन दिसेल आणि संबधित अधिकारी Intimation date select करतील आणि Licenses fees Enter करून Send Intimation ला click करतील.

| Application No *<br>175194402826F9D3 |                                | Download For                     | n | Designation     | Remarks    | Previous<br>Status |
|--------------------------------------|--------------------------------|----------------------------------|---|-----------------|------------|--------------------|
| Applicant Details                    |                                |                                  |   | SUPDT           | Approved   | Approved           |
|                                      |                                |                                  |   | ENQ.OFFR.       | sdf        | Approved           |
|                                      |                                |                                  |   | Intimation Date |            |                    |
|                                      |                                |                                  |   | License Fee     |            |                    |
| Name of Applicant                    | Name of Applicant (In Marathi) | Street *                         |   |                 | _          |                    |
| test                                 | Test                           | dfg                              |   | Send Intimati   | on         |                    |
| Street (In Marathi) *                | Landmark (if any) *            | Landmark (if any) (In Marathi) * |   | €17519440282    | 26F9D3.jpg |                    |
| ड्फग                                 | dfg                            | इफग                              |   | 175194402826i   | F9D3.jpg   |                    |
| Locality/Mard *                      | Locality Mard (In Marathi) *   | Stato *                          |   |                 |            |                    |

Step 19:- After Uploading Challen By Applicant, संबधित अधिकारी Challen Verify – Yes अथवा No करतील.

|                               |                                | License Fee0.00                          |                       |
|-------------------------------|--------------------------------|------------------------------------------|-----------------------|
| Name of Applicant             | Name of Applicant (In Marathi) | Street *                                 | E Download            |
| test                          | Test                           | dfg                                      | Challan Number * 44   |
| Street (In Marathi) *<br>इफ्ग | Landmark (if any) *<br>dfg     | Landmark (if any) (in Marathi) *<br>इफ्ग | Verified<br>O Yes  No |

# Step 20:- त्यानंतर Comments टाकून व Reports उपलोड करून approve करतील.

| 34 test | 12       c) Shop & Establishment Act, form "D" licence (Wherever is applicable / Certificate of Village Officer mentioning that Shop & Establishment Act is not applicable for the village. |
|---------|----------------------------------------------------------------------------------------------------|
|         | ImageOne.jpg 🕹 Download                                                                                                    |
|         | Upload Report *<br>Browse No file selected.<br>Approve Reject                                                                                                    |

Step 21 :- जर Approve ला क्लिक केले तर HSM Option मध्ये जाऊन Thumb देउन capture finger print ला क्लिक करावे आणि Submit tab करावा. (For Digital Sign)

| ≡ 🙁 State                            | xcise Department                        |
|--------------------------------------|-----------------------------------------|
| Yatin Sawant                         | Applicant Name Designation              |
| नुखपुष्ठ(Dept)                       | state_commissioner3 Department          |
| HSM                                  |                                         |
| Change Password                      | Biometric Details                       |
| Pending Applications                 |                                         |
| Approved Applications                | Click below button to canture Roth Hand |
| Rejected Applications                | PagePrint                               |
| Sent Back To Citizen<br>Applications | Capture Finger Prot                     |
| Status Report                        |                                         |
| Application Count                    |                                         |
| LogOut                               | Subret                                  |

### F. Output Module (Applicant Login)

#### Step 22 :- Applicant login , Click on Dashboard & Download Output.

| Government of Maharashtra State Excise                                                             |  |                   |      |                                                   |                                                               |   |        |          |                     |                              |         |         |       |
|----------------------------------------------------------------------------------------------------|--|-------------------|------|---------------------------------------------------|---------------------------------------------------------------|---|--------|----------|---------------------|------------------------------|---------|---------|-------|
| List of Services                                                                                   |  | Excise Departme   | ent  |                                                   |                                                               |   |        |          |                     |                              |         |         | ,     |
| ) Licence for sale at a hotel<br>if imported foreign<br>iquors(potable) and Indian<br>nade foreign |  | App.No.           | View | Name 🔻                                            | Service T                                                     |   | Date ¥ | Status   | Doc's Status        | Online Service Charge Status | Receipt | Challan | Licen |
| quors(potable) on which is<br>bicise Duty has been paid<br>it special rates (Form F.L.<br>II)      |  | 1651044037391Dic0 | View | mahesh                                            | Licence for<br>sale at a club<br>of imported<br>foreign       |   |        | Pendling | Uploaid<br>Document | Pending                      | Pending | Pending | Θ     |
| ) Premises Registration                                                                            |  |                   |      |                                                   | liquors(potable)                                              |   |        |          |                     |                              |         |         |       |
| i) Temporary One Day<br>Function Licence (Form<br>SL.IV/ F.L.WOV)                                  |  |                   |      |                                                   | and Indian<br>made foreign<br>liquors(potable)<br>on which is | ) |        |          |                     |                              |         |         |       |
| ) Licence for sale at a club<br>if imported foreign                                                |  |                   |      | Excise Duty<br>has been paid<br>at sourcial rates |                                                               |   |        |          |                     |                              |         |         |       |

Thank You......